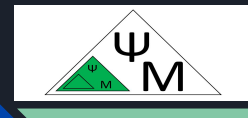

# Курс NextJS. Варианты "стилизации" приложений

Д. Макаренков, к.т.н.

https://dmpsy.club

NextJS >= ReactJS + NodeJS

### Целевая аудитория

Энтузиасты программирования на NextJS, желающие следовать современным принципам разработки full-stack Web-приложений

Магическая формула:

NextJS > = ReactJS (front-end) + NodeJS (back-end)

## План работы

| 1 | Visual Studio Code Installation | Первоначальная установка VSCode                                                                                                    |
|---|---------------------------------|----------------------------------------------------------------------------------------------------|
| 2 | Global Styles                   | Импортируйте global.css в корневой layout.tsx<br>для применения стилей глобально                                                           |
| 3 | Tailwind                        | Подключайте Tailwind при создании<br>приложения и используйте его class names                                                              |
| 4 | CSS Modules                     | Для индивидуальной стилизации компонента<br>ui, создайте отдельный файл *.css и<br>импортируйте его в этот компонент                       |
| 5 | Using clsx Library              | Применяйте библиотеку <i>clsx</i> для переключения<br>имен классов в зависимости от выполнения<br>конкретных условий (значений переменных) |
| 6 | Other Styling Solutions         | Известные альтернативы Tailwind & css                                                                                                    |

Официальная версия от NextJS: <u>https://nextjs.org/learn/dashboard-app/css-styling</u>

## Первоначальная установка VSCode. Windows

| 1 | Open<br><u>https://code.visualstudio.com/do</u><br><u>wnload</u> | Открыть<br><u>https://code.visualstudio.com/download</u>                                                                                                    |
|---|------------------------------------------------------------------|----------------------------------------------------------------------------------------------------|
| 2 | Press                                                            | Нажать<br>⊻ Windows<br>Windows 10, 11                                                                                                    |
| 3 | Run<br>VSCodeUse<br>rSetup-x64<br>-1.91.1                        | Запустить<br>VSCodeUse<br>rSetup-x64<br>-1.91.1                                                                                                    |
| 4 | Verify installation:<br>code -v<br>code # to start VSCode        | Проверить корректность установки из<br>командной строки (PowerShell):<br>code -v<br>code <sup>PS C:\Users\makarenk.LAPTOP-HC000G4D&gt; code -v<br/>1.91.1</sup> |

## Первоначальная установка VSCode. Linux

| 1 | Open<br><u>https://code.visualstudio.com/do</u><br><u>wnload</u>           | Открыть<br><u>https://code.visualstudio.com/download</u>                                                  |
|---|----------------------------------------------------------------------------|----------------------------------------------------------------------------------------------------|
| 2 | Press                                                                      | Нажать<br>                                                                                                |
| 3 | Run<br>code_1.91.1-1720564633_amd64.deb<br>96.2 MB — microsoft.com — 21:40 | Запустить<br>code_1.91.1-1720564633_amd64.deb<br>96.2 MB — microsoft.com — 21:40                          |
|   | With Software Install                                                      | С помощью Software Install                                                                                |
| 4 | Verify installation:<br>code -v<br>code # to start VSCode                  | Проверить корректность установки из<br>командной строки (Terminal):<br>code -v<br>code # запустить VSCode |

## Первоначальная установка VSCode. Linux (2)

|   | Alternative method         | Альтернатива                                                                                              |
|---|----------------------------|----------------------------------------------------------------------------------------------------|
| 1 | Install snap               | Установить snap                                                                                           |
| 2 | Install Visual Studio Code | Установить VSCode:<br>sudo snap install <i>—</i> classic code                                             |
| 3 | Verify installation        | Проверить корректность установки из<br>командной строки (Terminal):<br>code -v<br>code # запустить VSCode |

## Первоначальная установка VSCode. MacOS

| 1 | Open<br><u>https://code.visualstudio.com/do</u><br><u>wnload</u> | Открыть<br><u>https://code.visualstudio.com/download</u>                                                  |
|---|------------------------------------------------------------------|----------------------------------------------------------------------------------------------------|
| 2 | Press                                                            | Нажать<br><u>↓</u> Мас<br>macOS 10.15+                                                                    |
| 3 | Unzip *.zip file<br>Move *.dmg file to Applications              | Разархивировать и переместить файл<br>в Программы                                                         |
| 4 | Verify installation:<br>code -v<br>code # to start VSCode        | Проверить корректность установки из<br>командной строки (Terminal):<br>code -v<br>code # запустить VSCode |

### Применяем стили глобально (из global.css)

app/layout.tsx import '@/app/ui/global.css'

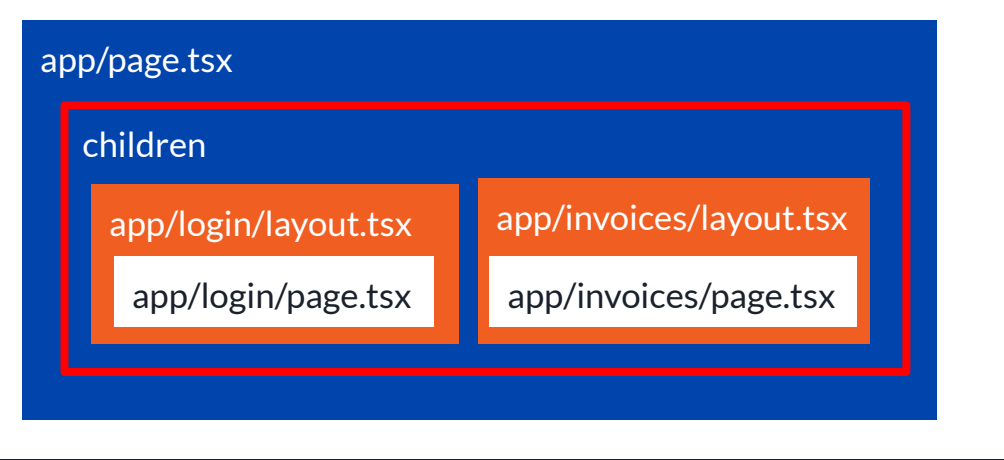

Структура проекта напоминает матрешку, в корневой layout.tsx обернуты все нижележащие слои. Соответственно, если мы хотим единообразно стилизовать проект, файл стилей *global.css* должен быть импортирован в корневой *layout.tsx* 

#### Применяем стили глобально (из global.css) (2)

| 1 | Start the dev server                      | cd nexxt-app<br>pnpm dev                       |
|---|-------------------------------------------|------------------------------------------------|
| 2 | Import styles                             | app/layout.tsx:<br>Import '@app/ui/global.css' |
| 3 | Save and see changes at<br>localhost:3000 | Ctrl-S # сохранить изменения в layout.tsx      |

Welcome to Acme. This is the example for the <u>Next.js Learn Course</u>, brought to you by Vercel. Log in Welcome to Acme. This is the example for the Next.js Learn Course, brought to you by Vercel.

#### Используем имена классов Tailwind

```
@tailwind base;
@tailwind components;
@tailwind utilities;
```

```
input[type='number'] {
    -moz-appearance: textfield;
    appearance: textfield;
```

```
input[type='number']::-webkit-inner-spin-button {
   -webkit-appearance: none;
   margin: 0;
```

```
input[type='number']::-webkit-outer-spin-button {
   -webkit-appearance: none;
   margin: 0;
```

Подключение Tailwind в global.css:

@tailwind base;@tailwind components;@tailwind utilities;

#### Используем имена классов Tailwind (2)

```
import AcmeLogo from '@/app/ui/acme-logo';
    import { ArrowRightIcon } from '@heroicons/react/24/outline';
 2
 3
    import Link from 'next/link';
 4
    export default function Page() {
 5
 6
      return (
 7
        // These are Tailwind classes:
        <main className="flex min-h-screen flex-col p-6">
 8
          <div className="flex h-20 shrink-0 items-end rounded-lg bg-blue-500 p-4 md:h-52">
 9
10
        11 ...
11
12
```

Пример использования class name в действии

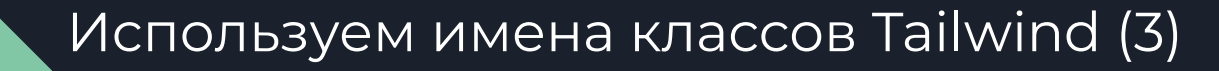

#### Испытываем class names:

<h1 className="text-blue-500">I'm blue!</h1> <div className="relative w-0 h-0 border-I-[15px] border-r-[15px] border-b-[26px] border-I-transparent border-r-transparent border-b-black" /> <h1 className="text-red-500">I'm red!</h1>

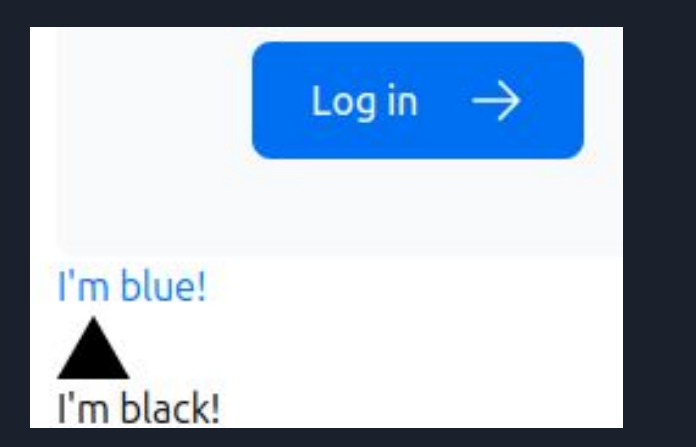

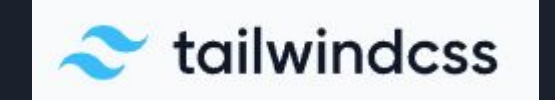

Изучаем Tailwind здесь: https://tailwindcss.com/ .com/

### Применяем стили локально (из home.module.css)

| 1 | Create app/ui/home.module.css                              | <pre>.shape {     height: 0;     width: 0;     border-bottom: 30px solid green;     border-left: 20px solid transparent;     border-right: 20px solid transparent; }</pre> |
|---|------------------------------------------------------------|----------------------------------------------------------------------------------------------------|
| 2 | Import styles to app/page.tsx                              | import styles from '@/app/ui/home.module.css';                                                                                                    |
| 3 | Apply styles.shape to <div></div>                          | app/page.tsx:<br><div classname="{styles.shape}/"></div>                                                                                                    |
| 3 | Save and see changes (green triangle)<br>at localhost:3000 | Ctrl-S # сохранить изменения в layout.tsx                                                                                                    |

I'm blue!

I'm black!

#### Используем **clsx** для переключения имен классов

75 /app/ui/invoices/status.tsx

```
import clsx from 'clsx';
    export default function InvoiceStatus({ status }: { status: string }) {
      return (
 5
        <span
          className={clsx(
 6
            'inline-flex items-center rounded-full px-2 py-1 text-sm',
 8
               'bg-gray-100 text-gray-500': status === 'pending',
 9
10
              'bg-green-500 text-white': status === 'paid'.
11
            }.
          )}
        >
        11 ...
14
15 )}
```

Изучаем библиотеку *clsx* здесь: <u>https://www.npmjs.com/package/clsx</u> и здесь: <u>https://github.com/lukeed/clsx</u> .com/

#### Пример:

Если статус инвойса 'pending', он отображается серым на сером, Если статус инвойса 'paid', он отображается белым на зеленом фоне

## Популярные альтернативы Tailwind

| 1 | Sass, который позволяет импортировать как .css, так и .scss - файлы                                                                                                    |
|---|----------------------------------------------------------------------------------------------------|
| 2 | Библиотеки CSS-in-JS: styled-jsx, styled-components, and emotion                                                                                                    |
| 3 | Material Design (MUI):<br><u>https://mui.com/material-ui/getting-started/example-projects/</u><br>(см. пример с NextJS AppRouter)<br>Material Design 3<br><u>https://m3.material.io/develop/web</u> |

NB. Альтернативные варианты рассмотрим во второй части курса

## Подведем итоги

| 1 | Научились устанавливать Visual Studio Code на Windows, Linux, MacOS                                                                                      |
|---|----------------------------------------------------------------------------------------------------|
| 2 | Узнали, как применять стили глобально ко всем страницам приложения                                                                                       |
| 3 | Изучили рекомендованные способы придания стилей приложению: с<br>помощью Tailwind (глобально) и традиционного CSS (локально)                             |
| 4 | Узнали как управлять видом элементов интерфейса в зависимости от<br>условий (значения переменной), меняя class names с помощью<br>библиотеки <i>clsx</i> |
| 5 | Сделали обзор альтернатив Tailwind & CSS                                                                                                    |

Следующая лекция -3. Optimizing Fonts & Images / Оптимизация шрифтов и изображений

Презентация доступна для скачивания здесь:

https://dmpsy.club/references/NextJS/lesson 002 css styling rus.pdf

Поддержать автора: https://www.donationalerts.com/r/dmitrymak

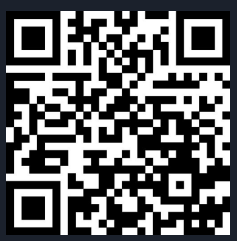

.

📷 dmitrymakarenkov — -zsh — 88×38

Last login: Sun Jul 14 10:33:53 on ttys000 /Users/dmitrymakarenkov/.zshrc:export:5: not valid in this context: -s [dmitrymakarenkov@iMac-Dmitry ~ % nvm -v zsh: command not found: nvm dmitrymakarenkov@iMac-Dmitry ~ % curl -o- https://raw.githubusercontent.com/nvm-sh/nvm/v] 0.39.7/install.sh | bash % Total <u>% Received</u> % Xferd Average Speed Time Time Time Current Dload Upload Total Spent Left Speed 100 16555 100 16555 0 55183 0 --:-- --:-- --:-- 58087 0 => nvm is already installed in /Users/dmitrymakarenkov/.nvm, trying to update using git => => Compressing and cleaning up git repository => nvm source string already in /Users/dmitrymakarenkov/.zshrc => bash\_completion source string already in /Users/dmitrymakarenkov/.zshrc => Close and reopen your terminal to start using nvm or run the following to use it now: export NVM\_DIR="\$HOME/.nvm" [ -s "\$NVM\_DIR/nvm.sh" ] && \. "\$NVM\_DIR/nvm.sh" # This loads nvm [ -s "\$NVM\_DIR/bash\_completion" ] && \. "\$NVM\_DIR/bash\_completion" # This loads nvm bas h\_completion dmitrymakarenkov@iMac-Dmitry ~ % export NVM\_DIR="\$HOME/.nvm" dmitrymakarenkov@iMac-Dmitry ~ % [ -s "\$NVM\_DIR/nvm.sh" ] && \. "\$NVM\_DIR/nvm.sh" Idmitrymakarenkov@iMac-Dmitry ~ % [ -s "\$NVM\_DIR/bash\_completion" ] && \. "\$NVM\_DIR/bash\_ completion" dmitrymakarenkov@iMac-Dmitry ~ % nvm -v 0.39.7 dmitrymakarenkov@iMac-Dmitry ~ % nvm install 20 Downloading and installing node v20.15.1... Downloading https://nodejs.org/dist/v20.15.1/node-v20.15.1-darwin-x64.tar.xz... Computing checksum with shasum -a 256 Checksums matched! Now using node v20.15.1 (npm v10.7.0) dmitrymakarenkov@iMac-Dmitry ~ % node -v v20.15.1 dmitrymakarenkov@iMac-Dmitry ~ % npm -v 10.7.0 dmitrymakarenkov@iMac-Dmitry ~ %

#### ВНИМАНИЕ!

При установке node.js на старых MAC-ах, используйте nvm вместо fnm!

См. Лог установки на MacOS BigSur

When installing node.js on old MACs, do not try to install fnm, use nvm instead!

See the output from MacOS BigSur

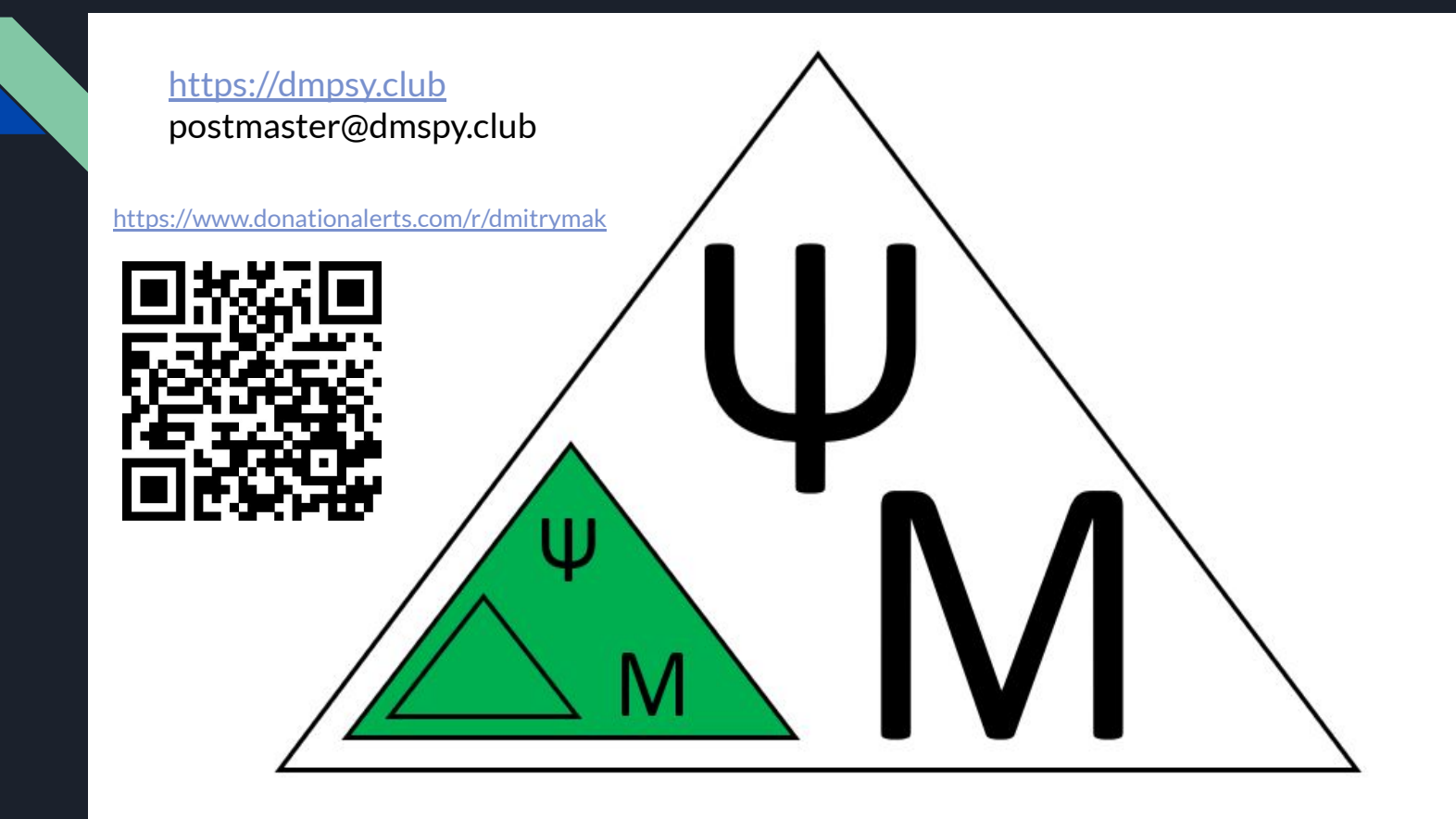